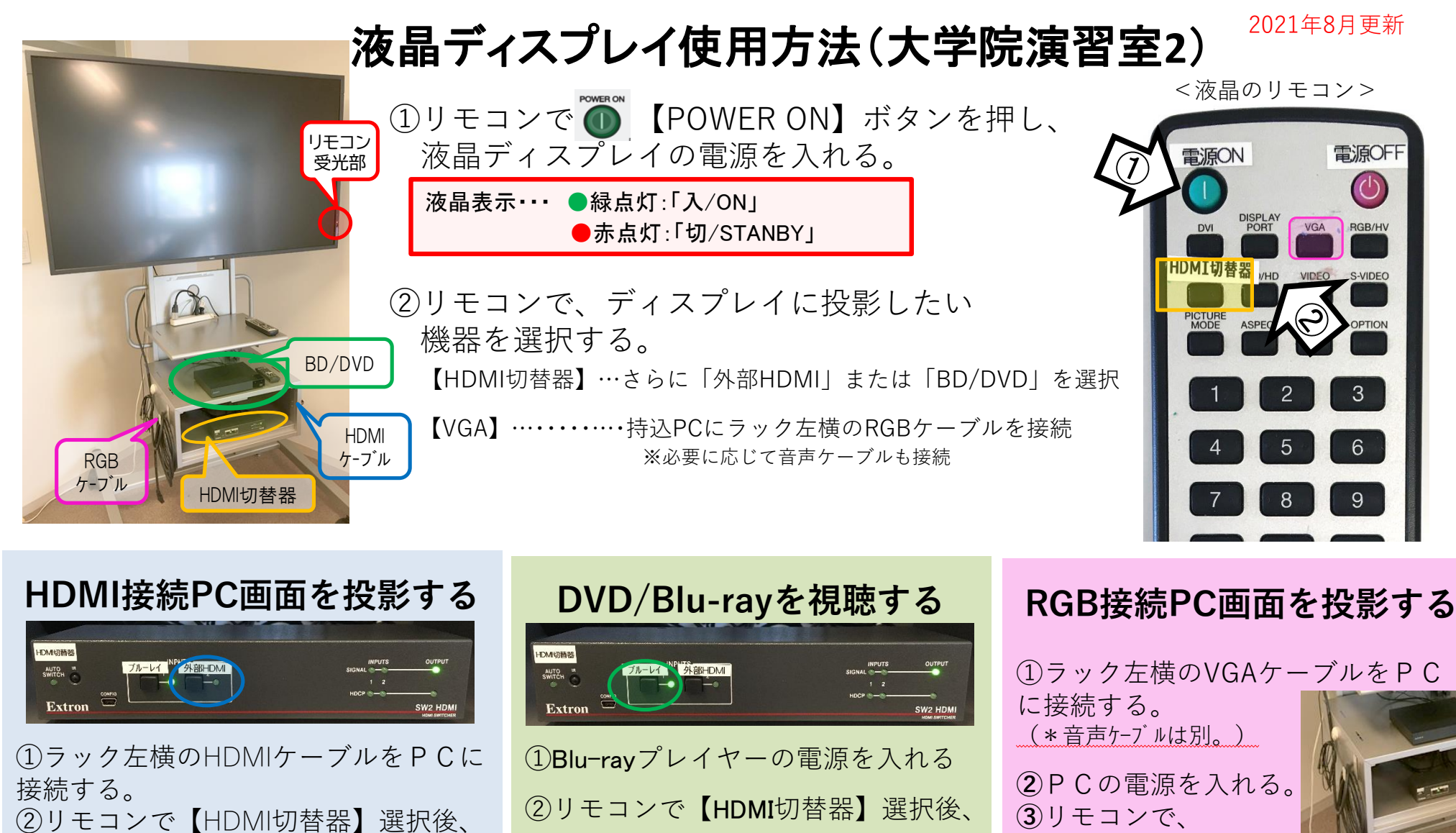

③ラック下段のHDMI切替器にて 【ブルーレイ】を選択

STANDBY

<<使用後は、

③ラック下段のHDMI切替器にて

【外部HDMI】を選択

③リモコンで、  $\left( VGA \right) \left( RGB f - 7 \right)$ を選択。

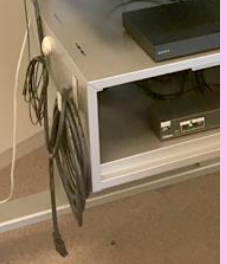

\*機器に関するトラブルやお問い合わせは、メディアセンター【内線:3169】にお願いします。

🕐 ボタンを押して、電源をお切りください。>>

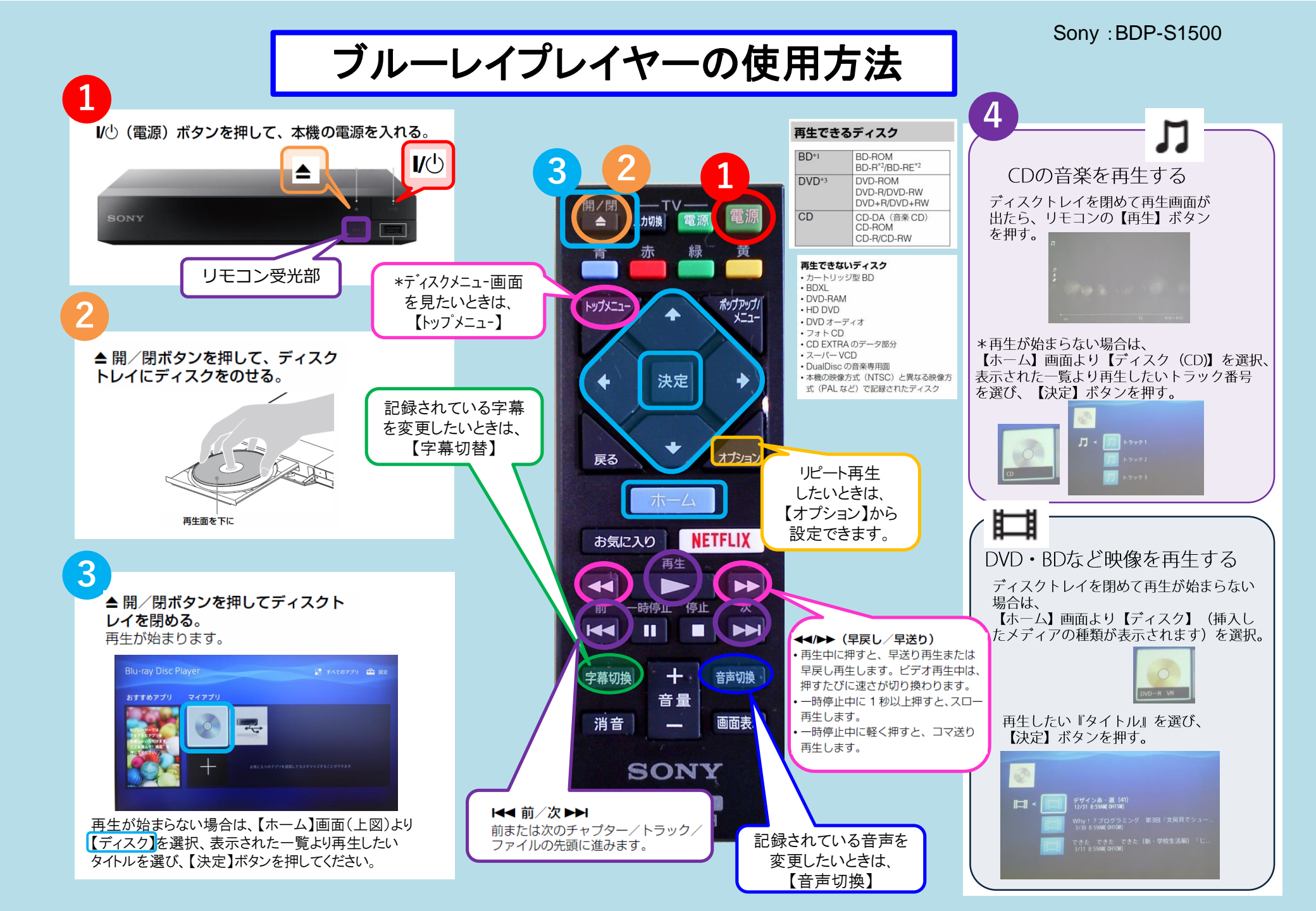